- 1. Connect to the modem/router via Wire or Wireless
- 2. Open a browser (Chrome, Firefox, Safari, etc.) and enter 192.168.0.1 in the address bar
- 3. Use **admin** as both the username and password
- 4. If you are brought to a Quick Setup, run through this quickly
- 5. Using the top navigation bar, click on Advanced

| Ptp-link   AX11000 MU-MIMO Tri-I     | Band Gaming Router                                                        | Q Search                                                                                                    | 🕹 TP-Link ID 🛛 🔁 I          | _og Out 😚 Upgrade |
|--------------------------------------|---------------------------------------------------------------------------|----------------------------------------------------------------------------------------------------|-----------------------------|-------------------|
| Network Map                          | Game Center Inte                                                          | met Wireles                                                                                                    | s Advanced                  |                   |
|                                      | ↓ 0 КВ/S ▲ 0 КВ/S                                                         | 246 56-1 56-2<br><del> </del> <del> </del> <del> </del> <del> </del> <del> </del> <del> </del> <del> </del> <del> </del> <del> </del> <del> </del> |                             |                   |
| Internet                             | Archer                                                                    | AX11000                                                                                                    | Clients                     |                   |
|                                      | Interne                                                                   | t Status                                                                                                    |                             |                   |
| Connection Type:<br>WAN MAC Address: | Dynamic IP<br>00-0A-EB-11-22-DE                                           | Internet IP Address:                                                                                                    | 192.168.                    | 137.56            |
|                                      | Internet S                                                                | peed Test                                                                                                    | Ē                           | History           |
| 10 10 S                              | 25 50 100<br>0 300<br>Mbps 2500<br>NOVANLOAD SPEED<br>C↑ SPEEDTE<br>SPEET | ST powered                                                                                                    | 100<br>300<br>2500<br>SPEED |                   |
|                                      | SFEL                                                                      |                                                                                                    |                             |                   |

- 6. Using the **left-hand panel**, navigate to **Network > Internet**
- 7. Make sure Internet Connection Type is set to Dynamic IP and click Save

| Ptp-link   AX1               | 11000 MU-MIMO Tri-Band Gaming Router |                                  |                            | (                    | Q Search       | TP-Link         | ID 🔁 Log         | Out 😚 Upgrade |
|------------------------------|--------------------------------------|----------------------------------|----------------------------|----------------------|----------------|-----------------|------------------|---------------|
| o 1                          | Network Map                          | Gam                              | e Center I                 | nternet              | Wireless       |                 | (O)<br>Advanced  |               |
| 🗿 Quick Setup                |                                      | <b>Internet</b><br>Set up an int | ternet connection with the | e service informatio | on provided by | your ISP (inter | met service prov | ider).        |
| Network                      |                                      |                                  |                            |                      |                |                 |                  |               |
| Status                       |                                      |                                  | Internet Connection Typ    | e: Dynamic IP        |                | ~               |                  |               |
| <ul> <li>Internet</li> </ul> |                                      |                                  | IP Addres                  | s: 192.168.0.1       |                |                 |                  |               |
| LAN                          |                                      |                                  | Subnet Mas                 | sk: 255.255.255.0    | )              |                 |                  |               |
| IPTV/VLAN                    |                                      |                                  | Default Gatewa             | ıy: 192.168.0.1      |                |                 |                  |               |

- 8. Using the **left-hand panel**, navigate to **Network > IPTV/VLAN**
- 9. Enable IPTV/VLAN, set Mode to New Zealand-UFB and click Save

| Ptp-link   AX11000 MU-MIMO Tri-Band Gaming Router |             |                                          |               | م                  | Search         | TP-Link          | ID 💽 Log        | Out 🕝 Upgrade |
|---------------------------------------------------|-------------|------------------------------------------|---------------|--------------------|----------------|------------------|-----------------|---------------|
| ¢                                                 | Network Map | Game Center                              | Inter         | met                | Wireless       | 5                | (O)<br>Advanced |               |
| 🔕 Quick Setup                                     |             | IPTV/VLAN<br>Configure IPTV/VLAN setting | gs if you war | it to enjoy IPTV ( | or VoIP servic | ce, or if your l | SP requires VLA | N tags.       |
| Network<br>Status                                 |             | IF                                       | PTV/VLAN:     | Enable             |                |                  |                 |               |
| Internet                                          |             | Interne                                  | Mode:         | New Zealand-       | UFB            | ~                |                 |               |
| LAN<br>• IPTV/VLAN                                |             |                                          | an Priority:  | 0                  | _              | ~                |                 |               |
| DHCP Server                                       |             |                                          |               | 802.1Q Tag         | J              |                  |                 |               |
| Dynamic DNS<br>Routing                            |             |                                          | LAN6:         | Internet           |                | *                |                 |               |
|                                                   |             |                                          |               |                    |                |                  |                 |               |